## How to Request an Event

**Step 1: You must login to the Tandem Calendar.** If you do not have an account you can set one up. You begin by going to the school calendar. Employees with Tandem Accounts can enter their email address and click forgot password to recover their password. If that does not work, contact Chris Houck to get your user account reset or to get a new user account set up for you. Tandem Support at support@tandemcal.com.

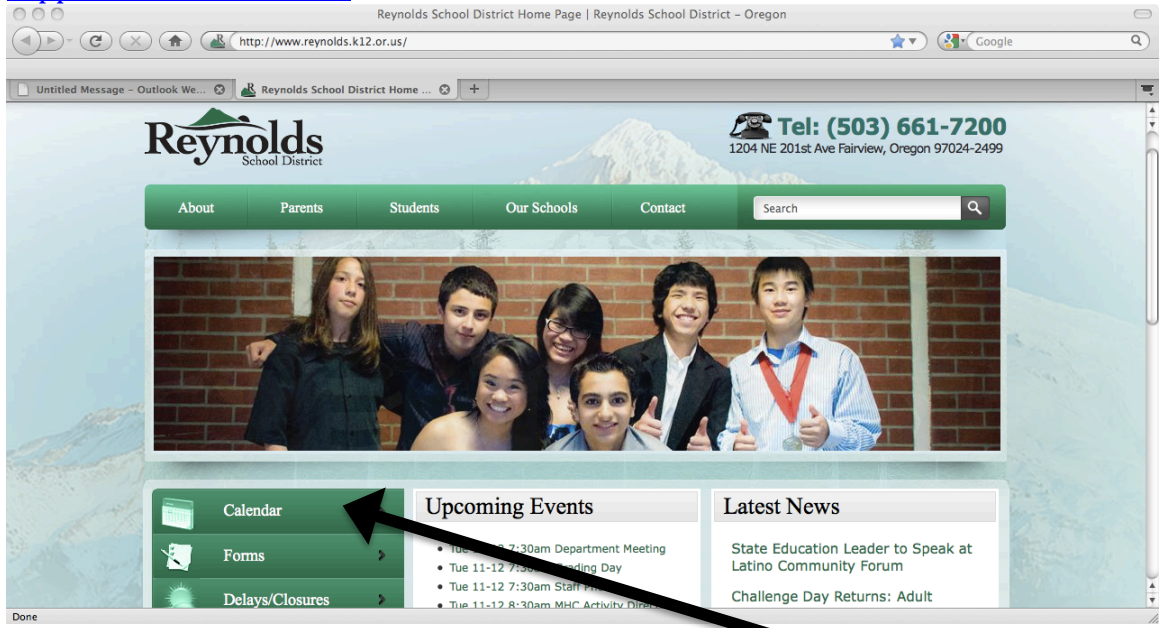

## **Step 2: Click on sign in in the top right hand corner.** If you have an account simply log in, if you do not have an account click on Sign Up, and follow the prompts in order to set up an account.

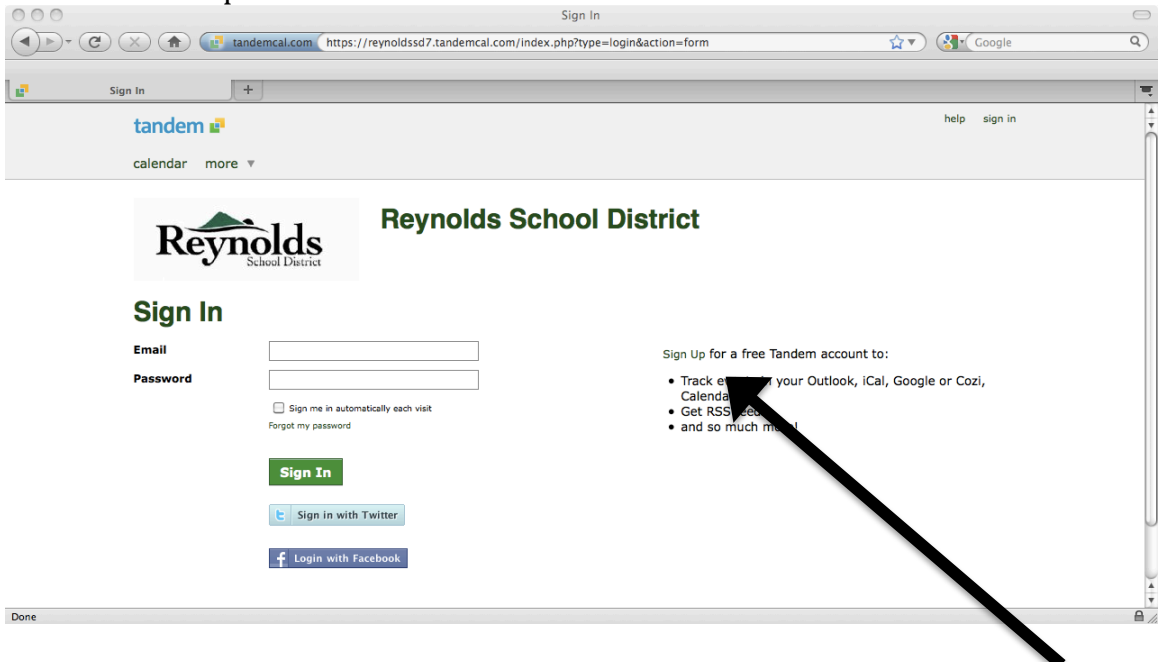

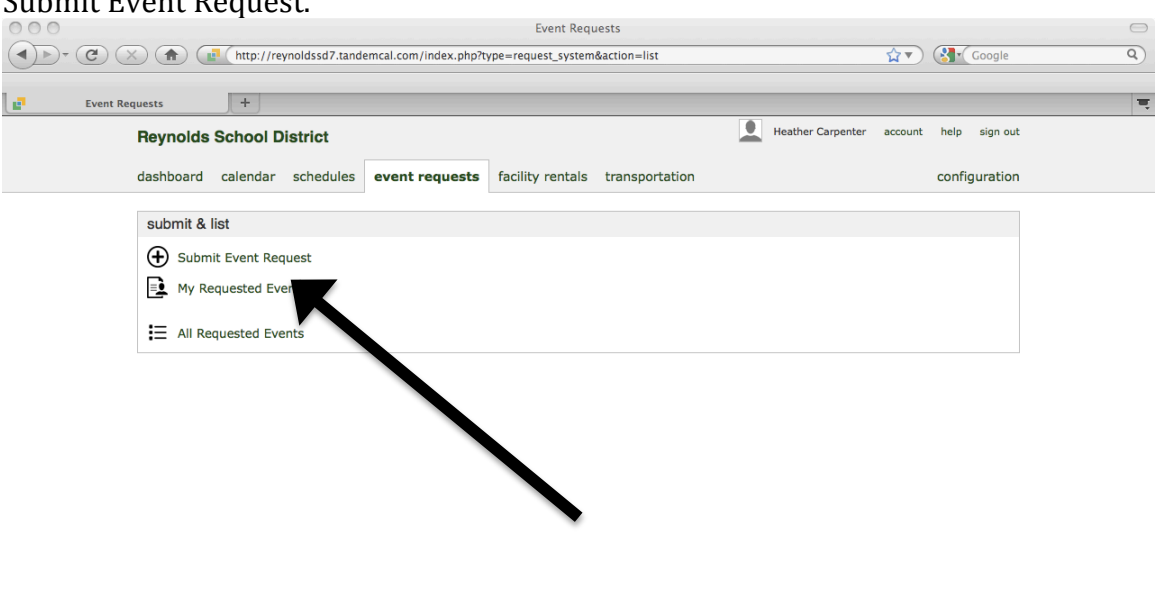

**Step 3: After logging in click on the Event Requests tab at the top.** Then click on Submit Event Request.

## **Step 4: You must accept the terms and conditions** before you can proceed to request an event. Then click Continue.

 $\bigcirc$ 

Done

Done

| Event Request - Terms and Cor | http://reynoldssd7.tan                                                                                 | demcal.com/index.php?t                                           | ype=event&action=a                     | dd&request=1                                  | Heather Carpenter                                       | ☆▼ Coogle   account help sign out | ् |
|-------------------------------|----------------------------------------------------------------------------------------------------|------------------------------------------------------------------|----------------------------------------|-----------------------------------------------|---------------------------------------------------------|-----------------------------------|---|
| dashboa                       | rd calendar schedules                                                                                  | event requests                                                   | facility rentals                       | transportation                                | -                                                       | configuration                     |   |
| Sub<br>When yo<br>Reynolds    | mit Request<br>u make your event request,<br>High School has a specific<br>ept the terms and condition | remeber to add setu<br>activity set up reques<br>detailed above. | up and breakdown<br>t where you will o | details in order for<br>utline the type of se | us to approve your event<br>et up you need (tables, cha | request.<br>airs, podium, etc.)   |   |
| Contin                        | ue                                                                                                    |                                                                  |                                        |                                               |                                                         |                                   |   |

**Step 5: Complete the Request.** There are tabs for specific types of information. Hit the submit button to save your selections.

| 000                    |                                       | Submit Event     | Request        |                           |               | $\bigcirc$  |
|------------------------|---------------------------------------|------------------|----------------|---------------------------|---------------|-------------|
|                        | //reynoldssd7.tandemcal.com/index.php |                  |                | <b>☆</b> ▼                | ) 🚷 Google    | ٩)          |
| Submit Event Request + |                                       |                  |                |                           |               |             |
| Reynolds School        | District                              |                  |                | Heather Carpenter account | help sign out |             |
| dashboard calendar     | r schedules event requests            | facility rentals | transportation |                           | configuration |             |
| Submit Re              | quest                                 |                  |                |                           |               |             |
| Submit                 |                                       |                  |                |                           |               |             |
| Event Name             |                                       |                  |                | Lo                        | ad a Template |             |
| Description            | ≪   B Z <u>U</u>   ∞ 🖗 🌇 🛞 🎔          |                  |                |                           |               |             |
|                        |                                       |                  |                |                           |               |             |
|                        |                                       |                  |                |                           |               |             |
|                        |                                       | chars left: 3    | 50             |                           |               |             |
| From                   | 11/12/2013 12:00 pm TB                | D 🗌 All Day ?    |                |                           |               |             |
| То                     | 11/12/2013 1:00 pm 🛛 TB               | D 🗌 Recurs       |                |                           |               |             |
| Locations              | Add                                   |                  |                |                           |               |             |
| Participants           | Add                                   |                  |                |                           |               |             |
| ► tags                 |                                       |                  |                |                           | W             | alk me thru |